# 136 届广交会采购商证预登记指引

- (1) 如果您拥有原 BEST 平台的账号:您的账户信息已同步至新系统,请直接使用原有账号登录。
- (2) 如果您没有原 BEST 平台的账号:请用邮箱新注册一个。

网址为: <u>https://buyer.cantonfair.org.cn/register/index</u>

| 25 buyer.cantonfair.org.cn/registe                | er/index                                                                                |                                                                                                    |
|---------------------------------------------------|-----------------------------------------------------------------------------------------|----------------------------------------------------------------------------------------------------|
| 『高高志考念』<br>AND EXPORT FAIR   采购商服务系统<br>with 1997 |                                                                                         |                                                                                                    |
|                                                   | 参会注册                                                                                    | 输入邮箱即可申请                                                                                                    |
|                                                   | <b>境外采购商注册</b><br>中国境外(含港澳台地区)采购商<br>(注:如果您拥有原BEST平台的账号,您的账户信息已同步至该系统,请<br>直接使用原有账号登录。) | 采购代表注册<br>包括:1.境外企业和非政府组织驻华代表处的中方人员;2.境外采购商的中<br>方陪同人员;3.特邀团组的中方人员。<br>(注:如果您拥有原BEST平台的账号,您的账户信息已同步至该系统,请<br>直接使用原有账号登录。) |
|                                                   | 登录<br>登录<br><sub>已有账号?点击登录</sub>                                                        | 已经有BEST账号可直接登录                                                                                                    |
| _                                                 | 、登录                                                                                     |                                                                                                    |
| 1.                                                | 点击"个人中心"-"完善个人资料"                                                                       |                                                                                                    |
|                                                   | 请将个人证件信息拍照上传(如下图)。                                                                      |                                                                                                    |
|                                                   | 证件类型:港澳通行证(回乡证)、国外                                                                      | 护照、台胞证、中国护照。                                                                                                    |
|                                                   | 国外护照                                                                                    |                                                                                                    |
|                                                   | 港澳回乡证                                                                                   |                                                                                                    |
|                                                   | 台胞证                                                                                     |                                                                                                    |

中国护照(办证人持有境外国家永久居留证或永居签证,为华侨)

中国护照(办证人持有一年以上境外有效工作签证)

| ・<br>・<br>・       | 采购商服务系统             |            |                                                       |        |                                         |                      | 中文   EN          |   |
|-------------------|---------------------|------------|-------------------------------------------------------|--------|-----------------------------------------|----------------------|------------------|---|
| <sub>首页</sub> (1) | 首页 完善个人<br>■ 啓录账号信息 | 信息 ×       | 2                                                     |        |                                         |                      |                  | ý |
| 个人中心 ^<br>验证邮箱 2  | 是否为VIP              | 否          |                                                       | *电子邮箱  | @GMAILCOM                               |                      |                  |   |
| 完善个人信息            | ■ 证件信息<br>* 身份证件类型  | 港澳回乡证      |                                                       |        | 1.上传清晰的 港澳回乡证/国外护照<br>2.系统会自动识别 身份证信息,如 | 熙/台胞证/中国胡<br>果识别不成功请 | 户照<br>]再次上传 再试试! | ~ |
| 我的积分<br>我的礼券      | * 身份证件图片            |            | 照片要求:<br>1. 國片上传后自动识别身份信息<br>2. 仅支持.jpg, .jpgg, .pg借式 |        | 以下四项不能手动输入,只能照<br>请注意:上传图片后记得检查资        | 片识别。<br>料是否有误!       |                  |   |
| 积分兑换              |                     |            |                                                       |        |                                         | _                    |                  |   |
| 特邀会员认证            | * 身份证件姓名            |            |                                                       | * 证件号  |                                         | * 所在国家地区             | 中国香港             |   |
| 公司(机构)管理 ^        | _ 身份证件结束日<br>期      | <b>a</b> 2 |                                                       | * 出生日期 |                                         | * 性别                 | 男                |   |
| 我的公司(机构)          | * 打印姓名              | ① 姓名将打印在   | 广交会证件,长度不超过30个字符                                      |        |                                         |                      |                  |   |
| 公司(机构)成员          | * 个人办证照片            |            | 照片要求:<br>1. 仅支持.jpg, .jpeg, .png揞式                    |        | 3.上传证件照片,见到肩膀,蓝色/白                      | 色的纯色背景               |                  |   |
| 成员广交会证件           | ) 埴写                | <b>"</b> 采 | 购意向及品                                                 | 坐"以及   | "联系方式"之后                                | 保存                   |                  |   |

# 采购意向 通知 進择品类 通灯采购品类、添加联系方式后点击保存!

备注:

如上传的证件为中国护照,在取证时必须同时出示国外永久居留权证 明或有效期为1年以上的境外工作签证证明,需清晰见到有效日期; 以及入境签证/进入许可通知书。

### 3. 需完善"公司(机构)管理"。

| *5        |       |     | 首页 我的公司(机 | 〔构) ×    |             |          |                   |            |     |      |         |          |                    |             |
|-----------|-------|-----|-----------|----------|-------------|----------|-------------------|------------|-----|------|---------|----------|--------------------|-------------|
| 目以        |       | <   | 创建公司 加入公  | a        |             |          |                   |            |     |      |         |          |                    |             |
| 个人中心      |       | ^   | 公司编号      |          | 公司名称        |          | 加入时间              | 是否在该公司     |     |      | 职位      |          | 操作                 |             |
| 验证邮箱      |       |     | 136 8     |          | LIMITED     |          | 2024-08-26 10:03: | 42 在该公司(机构 | 7)  |      | 董事长     |          | <u>洋情 編辑 週出公司</u>  | <u>填写职位</u> |
| 完善个人      | 言息    |     | 18 5      |          | 'TD         |          | 2                 |            | . 1 |      |         |          |                    |             |
| 10.6510.0 |       |     | 13 3      |          | . LIMITED   |          | 26_               |            |     |      |         |          |                    |             |
| 388917777 |       |     |           |          |             |          |                   |            |     |      | #3      | 3条 10条/页 | < 1 >              | 前往 1 页      |
| 我的礼券      |       |     |           |          |             |          |                   |            |     |      |         |          |                    |             |
| 积分兑换      |       |     | *占击"3     | 我的公司",将  | 想玄公司名称*     |          |                   |            |     |      |         |          |                    |             |
| 特徵会员      | 人证    |     | ) 1.如有显   | 示自己的公司   | 名称。选择申请加    | 口入公司     |                   |            |     |      |         |          |                    |             |
| 10.000    |       |     | 2.如显示     | ;无性的结果,: | 唷刨建一个新的2    | 公司。      |                   |            |     |      |         |          |                    |             |
| 公司(机构)管   | 理 /   |     | 2         |          |             |          |                   |            |     |      |         |          |                    |             |
| 我的公司(     | 机构)   | ] ″ |           |          |             |          |                   |            |     |      |         |          |                    |             |
| 首页        | 境外采购商 | 商证  | 采购商申请办证   | 完善个人信息   | 我的公司(机构)    | 公司(机构)成员 | × 成员邀请函           |            |     |      |         |          |                    |             |
|           |       |     |           |          |             |          |                   |            |     |      |         |          |                    |             |
|           | 姓名    |     |           |          | 电子邮箱        |          |                   |            |     | 身份证号 |         |          |                    | 重置 查询       |
|           |       |     |           |          |             |          |                   |            |     |      |         |          |                    | 化局力注闭头      |
|           |       |     |           |          |             |          |                   |            |     |      |         |          |                    | 加里申请证件      |
|           | 序号    | 姓名  |           | 电子邮箱     |             |          | 身份证件类型            | 身份证号       | 职位  |      | 是否已申请证件 | 是否管理员    | 操作                 |             |
|           | 1     | 1   |           | £        | R@GMAIL.COM |          | 港澳回乡证             | F 87       | 董事长 |      | 否       |          | <u>详情 编辑 移出 申i</u> | 青证件 填写职位    |

为方便公司(机构)成员的管理,请合理安排并指定管理员。如您的 账号为公司管理员,在"是否管理员"下方会显示红色图标,反之会 显示灰色图标。创建公司(机构)的采购商将自动成为管理员,且管 理员人数可多于一个。管理员将享有以下权限;

1) 成员列表查看

2) 新增/删除成员

3) 编辑成员信息

4) 任命/撤销管理员

5) 成员 VIP 待遇审核和管理

6) 代申请广交会证件/邀请函

请知悉:每位必须绑定一家公司,才可以申请采购商证。

4. 点击"广交会证件"—"境外采购商证"

点击申请办证即可,然后再完善个人资料。点击提交!

请注意:提交证件申请前务必再三确定所有资料无误。

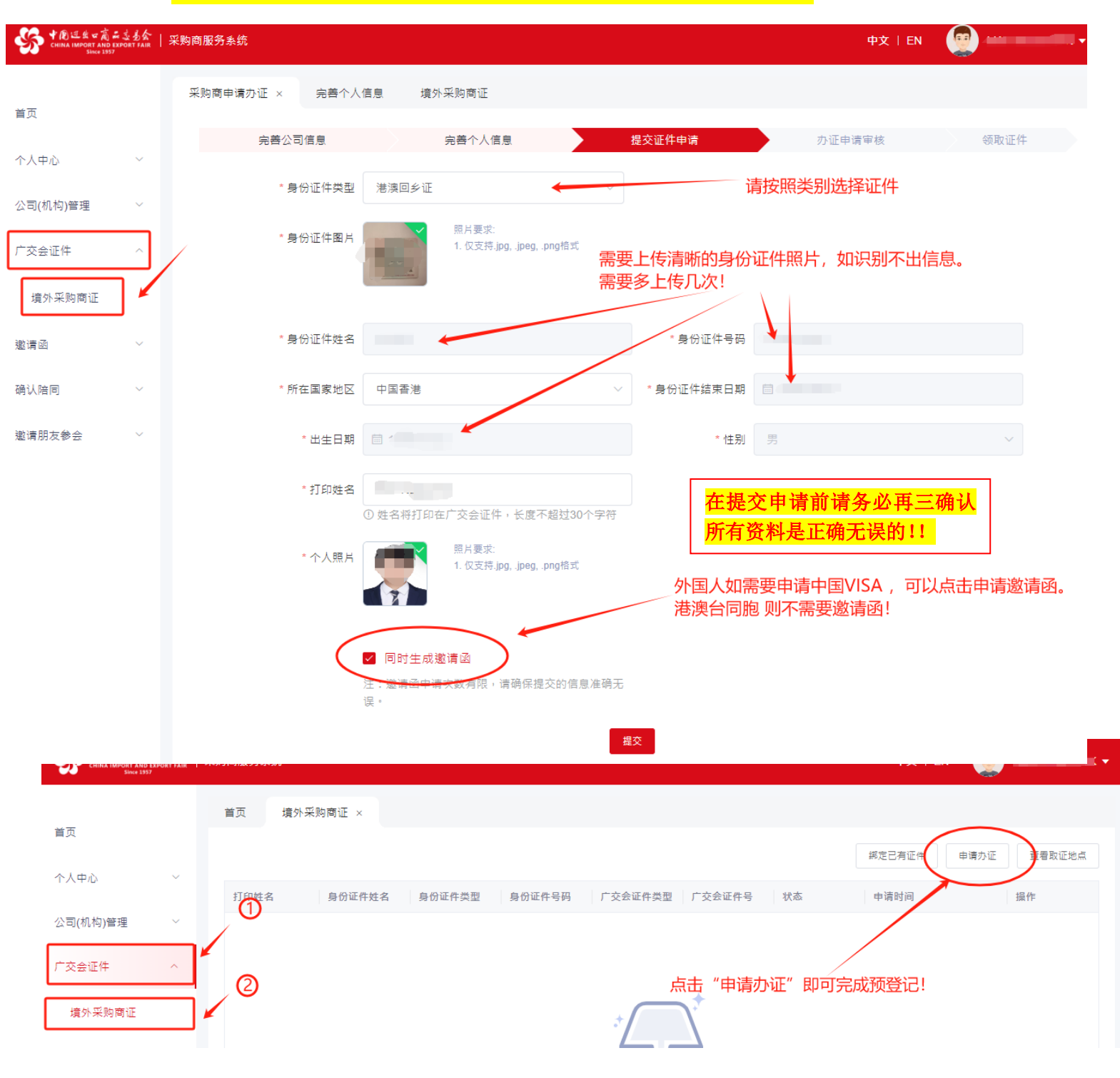

5. 提交完成后,会出现审核状态,以及广交会证件号。在开放办证后

可凭借二维码、个人证件原件以及公司名片领取采购商证件。

\*如想帮助同事/客商在香港代取采购商证,则必须出示双方的公司名

片。(只能是贵公司的采购部门代取采购商证。)

\*\*名片:复印名片或电子名片都可以。

| 采购商 | 服务系统        |        |        |        |         |        |     |                    | 中文   EN |        |
|-----|-------------|--------|--------|--------|---------|--------|-----|--------------------|---------|--------|
| ŧ   | ī页 境外采购商证 × |        |        |        |         |        |     |                    |         |        |
|     |             |        |        |        |         |        |     | 認定已有证              | 中请办证    | 查看取证地点 |
|     | 打印姓名        | 身份证件姓名 | 身份证件类型 | 身份证件号码 | 广交会证件类型 | 广交会证件号 | 状态  | 申请时间               | 操作      |        |
|     |             |        |        | 1000   | 墳外采购商证  | A: 16  | 待审核 | 2024-09-03 16:21:4 | 2 直重 出示 | 二维码 撤销 |
|     |             |        |        |        |         |        |     | 共1条 10条/页 ~        | < 1 →   | 前往 1 页 |

### 6. 申请邀请函

完善以上步骤后,才可以申请邀请函。

| * 創造生 日前 二 法 多会<br>CHINA IMPORT AND EXPORT FAIR<br>Since 1957 | 采购i | 商服务系         | 统                     |                      |        |        |      |        | 中文   EN      | • ا ا ا |
|---------------------------------------------------------------|-----|--------------|-----------------------|----------------------|--------|--------|------|--------|--------------|---------|
|                                                               | 1   | 首页           | 境外采购商证                | 我的邀请函 ×              | 申请邀请函  |        |      |        |              |         |
| 首页                                                            |     | 1. 每届/       | <sup>1</sup> 交会申请邀请函的 | 灾数不能超过5灾<br>激速感慨失效   |        |        |      |        | (            | 申请邀请函   |
| 个人中心 ~                                                        |     | 2. 成功<br>邀请函 | ₱頃后上一火甲頃的<br>号        | 邀请图将天 <u>双</u><br>届数 | 身份证件类型 | 身份证件号码 | 申请时间 | 是否有效   | 操作           |         |
| 公司(机构)管理 >                                                    |     |              |                       |                      |        |        |      |        |              |         |
| 广交会证件 >                                                       | ħ   |              |                       |                      |        |        |      |        |              |         |
| 邀请函 ^                                                         |     |              |                       |                      |        | *      | \*   | 完善"采购百 | 商证"申请后       | ,       |
| 我的邀请函<br>                                                     |     |              |                       |                      |        |        |      | 便可以申请〕 | <u> 邀</u> 请函 |         |

### 7. 生成邀请函

### 可在上方选择不同的模板语言打印/下载邀请函。

| 模板语言 English ~                                                                                                    | 下載图片 打印                                                                                                    |  |  |  |  |  |
|----------------------------------------------------------------------------------------------------|----------------------------------------------------------------------------------------------------|--|--|--|--|--|
|                                                                                                    |                                                                                                    |  |  |  |  |  |
|                                                                                                    |                                                                                                    |  |  |  |  |  |
| <b>《</b> 中國进出口商品委易会                                                                                                    | (36                                                                                                    |  |  |  |  |  |
| CHINA IMPORT AND EXPORT FAIR<br>Since 1957                                                                                                    | CANTON FAIR<br>1957-2024                                                                                                    |  |  |  |  |  |
| E-Invitation for the 136th Session of Cl                                                                                                    | nina Import and Export Fair                                                                                                    |  |  |  |  |  |
| Exhibition Time:                                                                                                    |                                                                                                    |  |  |  |  |  |
| Phase 1: October 15 - 19, 2024 Household Electrical Appliances,<br>Automation and Intelligent Manufacturing, Processing Machinery Equipment, Power Machin<br>Parts, Construction Machinery, Agricultural Machinery, New Materials and Chemical Prod<br>Spare Parts, Motorcycles, Biocycles, Lighting Equipment, Electronic and Electrical Products                                                                                              | Consumer Electronics and Information Products, Industrial<br>ary and Electric Power, General Machinery and Mechanical Basic<br>ucts, New Energy Vehicles and Smart Mobility, Vehicles, Vehicle<br>New Energy Resources, Hardware, Tocis, International Pavilion |  |  |  |  |  |
| Phase 2: October 23 - 27, 2024 General Ceramics, Kitchenware and Tableware, Household Items, Glass Artware, Home Decorations,<br>Gardening Products, Festival Products, Gifts and Premiums, Clocks, Watches and Optical Instruments, Art Ceramics, Weaving, Rattan and Iron Products,<br>Building and Decorative Materials, Sanitary and Bathroom Equipment, Furniture, Stone/Iron Decoration and Outdoor Spa Equipment, International Pavilion |                                                                                                    |  |  |  |  |  |
| Phase 3: October 31- November 4, 2024 Toys, Children, Baby<br>Underwear, Sports and Casual Wear, Furs, Leather, Downs and Related Products, Fash<br>Shoes, Cases and Bags, Home Textiles, Carpets and Tapestries, Office Supplies, Medicine<br>Recreation Products, Personal Care Products, Toletiens, Pet Products and Food, Tradition                                                                                                    | and Maternity Products, Kids' Wear, Men and Women's Clothing,<br>ion Accessories and Fittings, Textle Raw Materials and Fabrics,<br>s, Health Products and Medical Devices, Food, Sports, Travel and<br>al Chinese Specialities, International Pavilion         |  |  |  |  |  |
| Notice: Please refer to the Canton Fair official website for the latest arrangement of exhibition sections and phases.                                                                                                    |                                                                                                    |  |  |  |  |  |
| Venue: China Import and Export Fair Complex<br>Add: No. 382 Yuejiang Zhong Road, Guangzhou, Zip Code: 510335, China                                                                                                    |                                                                                                    |  |  |  |  |  |
| Cordially Invites                                                                                                    |                                                                                                    |  |  |  |  |  |
|                                                                                                    |                                                                                                    |  |  |  |  |  |
| 港湾道1號, Hong Kong SAR,China                                                                                                    | CONTRACT AND EXPORT AND EXPORT AND EXPORT                                                                                                    |  |  |  |  |  |
| Name:                                                                                                    | 感语高考用章<br>INVITATION                                                                                                    |  |  |  |  |  |
| Valid ID Document No:                                                                                                    |                                                                                                    |  |  |  |  |  |
| Country or Region: Hong Kong SAR, China                                                                                                    |                                                                                                    |  |  |  |  |  |
| To the Fair                                                                                                    | •                                                                                                    |  |  |  |  |  |

## 136 届广交会其他资讯:

1. 第136 届展区分布图:

https://cief.cantonfair.org.cn/Components/pdfjs/web/view er.aspx?file=https://cospub.cantonfair.org.cn/4611007545 73217792/1725345228601-31842a0c-a33b-4d0e-a0bb-0ff61f0f5077.pdf&title=%E7%AC%AC136%E5%B1%8A%E5%B9%BF%E4 %BA%A4%E4%BC%9A%E5%B1%95%E5%8C%BA%E5%B8%83%E5%B1%80%E5%9 B%BE

2. 展出时间:

https://cief.cantonfair.org.cn/cn/international/

3. 采购商指南之与会须知:

https://www.cantonfair.org.cn/zh-

<u>CN/customPages/he1p#596964995607506944</u>

4. 取证点

\*请注意:持有【华侨身份有效证件(中国护照+境外永久居留证 /签证)、中国护照(含一年以上境外有效工作签证)】的办证人 必须携带有效身份证件原件前往【广交会证件中心】(见下图) 核验身份并取证,其他境外采购商办证点均无法办理持有此类证 件的境外采购商证。

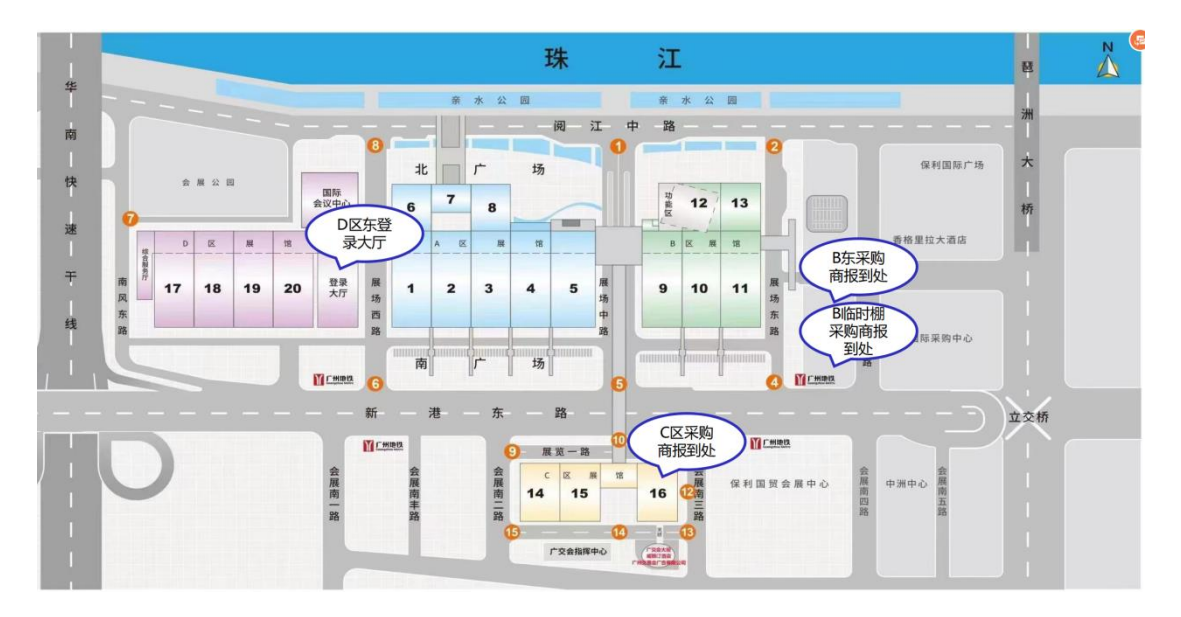

\*持有【国外护照、港澳回乡证、台胞证】的办证人可选择前往其他地点取证,包括:广州市部分酒店(名单暂未公布)、广州白云机场、琶洲港澳客运口岸、广州南站(待定)、展馆现场的境外采

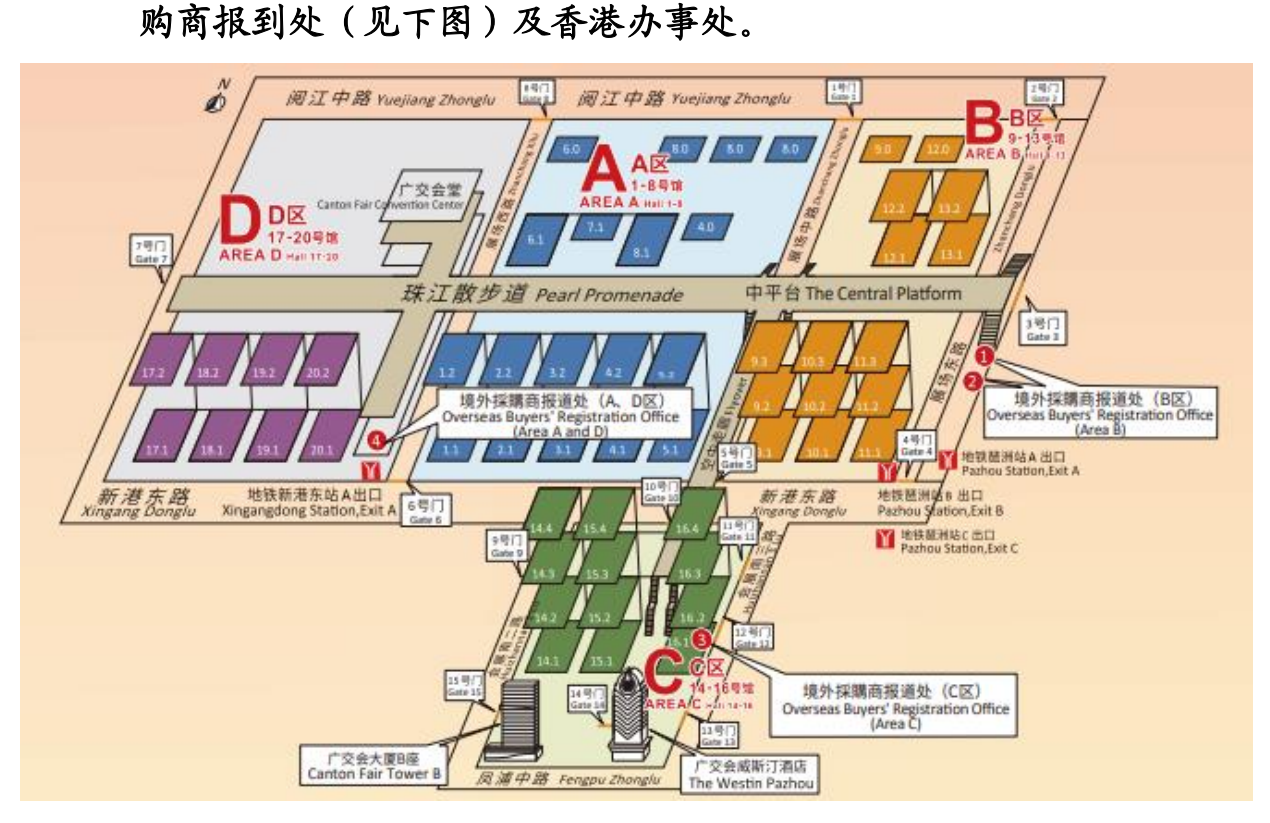

5. 香港办事处开放打印采购商证的具体日期待定,如欲打算前来领 取采购商证,请先电话咨询详情。办事处地址:湾仔港湾道1号 会展广场办公楼31楼3106-07室(会展站B出口),电话:28383278。

广交会驻港办事处

2024年9月11日